## LITS Service Catalog: View project requests

Last Modified on 11/10/2022 4:53 pm EST

This article reviews how to access a project request that has been submitted for LITS review.

Off-campus? Connect to the VPN first!

## **Step-by-step instructions**

- 1. Open Google Chrome
- 2. Navigate to the LITS Service Catalog
- 3. In the top-right, click Sign In
- 4. Log in with your College email address and password
- 5. Along the top, click Project Requests

| LITS BRYN MAWR<br>LIBMAR & INFORMATION<br>TECHNOLOGY SERVICES |                      |            |                   |                |              |        |
|---------------------------------------------------------------|----------------------|------------|-------------------|----------------|--------------|--------|
| Home                                                          | Projects/Workspaces  | Services   | Knowledge Base    | Questions      |              |        |
| Project I                                                     | Requests Ticket Requ | uests My F | avorites My Recen | t My Approvals | Services A-Z | Search |

- 6. You will see a list of project requests that you have:
  - saved (can still be edited)
  - submitted (no longer editable)

## **Questions?**

If you have any additional questions or problems, don't hesitate to reach out to the Help Desk!

Phone: 610-526-7440 | Library and Help Desk hours Email: help@brynmawr.edu | Service catalog Location: Canaday Library 1st floor